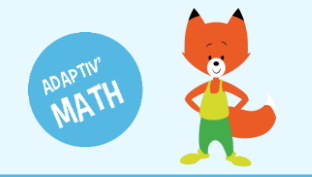

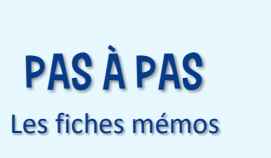

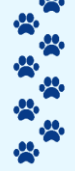

# GÉRER MA CLASSE

| Créer ma classe                   | 2 |
|-----------------------------------|---|
| Ajouter des élèves (tableur)      | 3 |
| Ajouter un∙e élève (manuellement) | 5 |
| Modifier la fiche d'un∙e élève    | 6 |
| Supprimer une fiche élève         | 7 |
| Le mot de passe des élèves        | 8 |

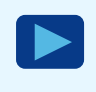

Retrouvez le contenu de cette fiche dans le tutoriel vidéo « **Création de ma classe et gestion des élèves** ».

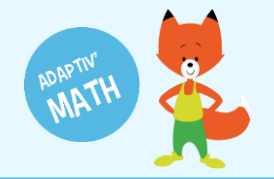

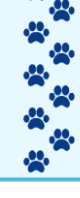

### Créer ma classe

1 Depuis l'écran d'accueil, cliquez sur le bouton « Créer une classe ».

| Adaptiv/Math × +                                             |                                                                                             |    |            | -        | ٥        | × |
|--------------------------------------------------------------|---------------------------------------------------------------------------------------------|----|------------|----------|----------|---|
| ← → C 🔒 adaptivmath-teacheracademy.daesign.com/classes       |                                                                                             | 07 | 6 <u>8</u> | QŢ       | <b>ک</b> | : |
| Bienvenue<br>Julie Durand<br>Email: foxibulle@adaptivmath.fr | Mon établissement:<br>Nom: Adaptiv/Math<br>UAI: c00000A<br>E-mail: foxibulle@adaptivmath.fr |    |            |          |          | • |
| Classes                                                      |                                                                                             | Ŀ  | z. Crée    | er une o | lasse    |   |

- 2 Donnez-lui un nom.
- 3 Choisissez le ou les niveaux de votre classe, et validez.

| Adaptiv'Math × +                                                                     |                                                                                             | - 0 ×                  |
|--------------------------------------------------------------------------------------|---------------------------------------------------------------------------------------------|------------------------|
| $\leftrightarrow$ $\rightarrow$ C $($ adaptivmath-teacheracademy.daesign.com/classes |                                                                                             | 🕸 Q 🖈 📀 🗄              |
|                                                                                      | ADAPTIV'MATH                                                                                | ? Aide U Déconnexion ^ |
| Bienvenue<br>Julie Durand<br>Email: foxibulie@adaptivmath.fr                         | Mon établissement:<br>Nom: Adaptiv Math<br>UAI: 000000A<br>E-mail: foxibulle@adaptivmath.fr |                        |
| Classes                                                                              | Nouvelle classe                                                                             | •#. Créer une classe   |
| Bienvenue                                                                            | Nom<br>La classe de Julie                                                                   |                        |
| Généralités : prise en main de l'application                                         |                                                                                             | >                      |
| Mon compte : vérifier de ses données de profil, créer une classe                     | CP                                                                                          | >                      |
| S Ma classe : gérer les élèves de ma classe, accéder aux module                      | CE1                                                                                         | >                      |
| Suivre la progression du parcours de la classe par module                            | CE2                                                                                         | >                      |
| El Suivre la progression individuelle d'un élève par module                          |                                                                                             | >                      |

À noter ! Si votre classe est multiniveaux, vous n'avez qu'une seule classe à créer. Vous déterminez le niveau des élèves lors de la création de leur fiche.

Si vous intervenez dans plusieurs classes, vous pouvez créer plusieurs classes.

| ≡ PROFIL                                                                          | ADAPTIV'MATH                                                                                |
|-----------------------------------------------------------------------------------|---------------------------------------------------------------------------------------------|
| Bienvenue<br>Julie Durand<br>Email: foxibulie@adaptivmath.fr                      | Mon établissement:<br>Nom: Adaptiv/Math<br>UAI: 000000A<br>E-mail: foxibulle@adaptivmath.fr |
| Classes<br>La classe de Julie<br>Niveau(x): CP, CE1<br>Création :28/09/2020 10:41 | Nouvelle classe                                                                             |
| Bienvenue                                                                         | Niveau(x)  Fermer Sauvegarder                                                               |

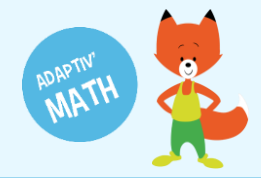

### Ajouter des élèves (tableur)

Votre classe est créée, vous pouvez maintenant y ajouter vos élèves. Afin de faciliter la création de leur fiche, vous pouvez lister les élèves dans un tableur.

1 Depuis l'écran d'accueil, cliquez sur votre classe.

| Adaptiv'Math × +                                                                   |                                                                                            | - 0 ×                    |
|------------------------------------------------------------------------------------|--------------------------------------------------------------------------------------------|--------------------------|
| ← → C <ul> <li>adaptivmath-teacheracademy.daesign.com/classes</li> </ul>           |                                                                                            | ष Q 🛧 📀 :                |
| ≡ PROFIL                                                                           | ADAPTIV'MATH                                                                               | ? Aide (U) Déconnexion 🔶 |
| Blenvenue<br>Julie Durand<br>Email: foxibulie@adaptivmath.fr                       | Mon établissement:<br>Nom: Adaptiv/Math<br>UA: 000000A<br>E-mail: foxibulle@adaptivmath.fr |                          |
| Classes<br>La classe de Julie<br>Niveau(g): CP: CE1<br>Création : 28/09/2020 10:12 |                                                                                            | .z. Créer une classe     |
| Bienvenue                                                                          |                                                                                            |                          |
| Généralités : prise en main de l'application                                       |                                                                                            | >                        |
| Mon compte : vérifier de ses données de profil, créer une classe                   |                                                                                            | >                        |
| Ma classe : gérer les élèves de ma classe, accéder aux module                      |                                                                                            | >                        |
| Suivre la progression du parcours de la classe par module                          |                                                                                            | ><br>version : d0.2.13   |

#### 2 Télécharger le modèle vierge depuis le bouton « Télécharger le modèle ».

| Adaptiv'Math     |                  | × +              |                                  |                      |                  |               |                       |                    |            |          | -       | C       | 9      |
|------------------|------------------|------------------|----------------------------------|----------------------|------------------|---------------|-----------------------|--------------------|------------|----------|---------|---------|--------|
| $\rightarrow$ C  | adaptivm         | hath-teacheraca  | ademy.daesign.com/classes        | s/5f719adcf5eff408c1 | cc49be           |               |                       |                    |            | 1        | Q R     | ☆       | C      |
| 😑 🛛 La cla       | sse de Ju        | lie créée le     | 28/09/2020 [ CP, CE <sup>-</sup> | 1]                   |                  | ADAPT         | IV'MATH               |                    |            | ? 🛛      | ide Ů   | Décor   | nnexio |
| < Module         | es               |                  |                                  |                      |                  |               |                       |                    |            |          |         |         |        |
| Module           |                  |                  |                                  |                      |                  |               |                       | Ouvert le          |            |          |         |         |        |
| 1 : Sens du nor  | mbre             |                  |                                  |                      |                  |               |                       |                    |            |          |         |         | Ê      |
| 2 : Faits numér  | riques, calcul i | réfléchi         |                                  |                      |                  |               |                       |                    |            |          |         |         | Ê      |
| 3: Résolution of | de problèmes     | arithmétiques    |                                  |                      |                  |               |                       |                    |            |          |         |         | Ê      |
| 4: Résolution (  | de problèmes     | , Grandeurs et m | esure                            |                      |                  |               |                       |                    |            |          |         |         |        |
| 5 : Géométrie    |                  |                  |                                  |                      |                  |               |                       |                    |            |          |         |         | Ê      |
| Liste des é      | élèves (0)       |                  |                                  |                      | 🖶 Imprimer les m | nots de passe | • Télécharger le modè | le 🛛 🗟 Importer le | modèle cor | nplété   | 🔩 Ajout | er un é | lève   |
| Nom Pr           | énom             | Niveau           | Code d'activation                | Module 1             | Module 2         | Module 3      | Module 4              | Module 5           | Alerte     | Modifier | Supprin | ner V   | /oir   |
|                  |                  |                  |                                  |                      |                  |               |                       | Items per page: 20 | •          | 0 of 0   | < <     | >       | >      |

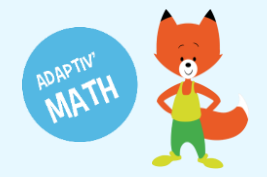

3

Remplissez le tableur en suivant les indications des entêtes.

| ⊟্চ∙∂∘           | D 🖆 =                              |                  |                        | impo                                          | ort_eleves (1).xl | sx - Excel     |                            | 1                               | +- :                                    |           |                                                   | o x            |
|------------------|------------------------------------|------------------|------------------------|-----------------------------------------------|-------------------|----------------|----------------------------|---------------------------------|-----------------------------------------|-----------|---------------------------------------------------|----------------|
| Fichier Accueil  | Insertion Mise                     | en page Formules | Données Révis          | ion Affichage D                               | )éveloppeur       | ♀ Dites-nous o |                            | oulez faire                     |                                         |           | Chevalier.Caroline                                | ₽ Partager     |
| Coller           | libri • 11 •<br>I <u>5</u> • 🗄 • 🖄 |                  | <ul> <li>≫ -</li></ul> | er à la ligne automatiques<br>er et centrer 🔹 | ment Standa       | rd •           | Mise en for<br>conditionne | rme Mettre so<br>elle = de tabl | us forme Styles de<br>leau * cellules * | Supprimer | ✓ X → A<br>Z<br>Trier et Recl<br>✓ filtrer → séle | hercher et     |
| Presse-papiers 🕞 | Police                             | G                | Alignemer              | nt                                            | rs.               | Nombre G       |                            | Style                           |                                         | Cellules  | Édition                                           | ~              |
| G19 ×            | : × ✓ fx                           |                  |                        |                                               |                   |                |                            |                                 |                                         |           |                                                   | ^              |
| A                | В                                  | с                | D                      | E                                             | F                 | G              | н                          | 1                               | J                                       | К         | L M                                               | N 🔺            |
| 1 Prénom         | Nom                                | Niveau           |                        |                                               |                   |                |                            |                                 |                                         |           |                                                   |                |
| 2 Léo            | Alvarez                            | CE1              |                        |                                               |                   |                |                            |                                 |                                         |           |                                                   |                |
| 4 Hannah         | Muller                             | CP               |                        |                                               |                   |                |                            |                                 |                                         |           |                                                   |                |
| 5 Sonhie         | Rousseau                           | CF1              |                        |                                               |                   |                |                            |                                 |                                         |           |                                                   |                |
| 6 Maya           | Tran-Romaric                       | CE1              |                        |                                               |                   |                |                            |                                 |                                         |           |                                                   |                |
| 7 Khalil         | Zennaf                             | CP               |                        |                                               |                   |                |                            |                                 |                                         |           |                                                   |                |
| 8                |                                    |                  |                        |                                               |                   |                |                            |                                 |                                         |           |                                                   |                |
| 9                |                                    |                  |                        |                                               |                   |                |                            |                                 |                                         |           |                                                   |                |
| 10               |                                    |                  |                        |                                               |                   |                |                            |                                 |                                         |           |                                                   |                |
| 11               |                                    |                  |                        |                                               |                   |                |                            |                                 |                                         |           |                                                   |                |
| 12               |                                    |                  |                        |                                               |                   |                |                            |                                 |                                         |           |                                                   |                |
| 13               |                                    |                  |                        |                                               |                   |                |                            |                                 |                                         |           |                                                   |                |
| 14               |                                    |                  |                        |                                               |                   |                |                            |                                 |                                         |           |                                                   |                |
| 15               |                                    |                  | -                      |                                               |                   |                |                            |                                 |                                         |           |                                                   |                |
| 16               |                                    |                  | -                      |                                               |                   |                |                            |                                 |                                         |           |                                                   |                |
| 17               |                                    |                  |                        |                                               |                   |                |                            |                                 |                                         |           |                                                   |                |
| 10               |                                    | +                | -                      |                                               |                   |                |                            |                                 |                                         |           |                                                   |                |
| 20               |                                    | -                |                        |                                               |                   | <u> </u>       |                            |                                 |                                         |           |                                                   |                |
| 21               | -                                  | -                |                        |                                               |                   |                |                            |                                 |                                         |           |                                                   |                |
| <                | iste_apprenants                    | +                |                        |                                               |                   |                |                            |                                 | . I                                     |           |                                                   |                |
| Prêt 🔠           |                                    |                  |                        |                                               |                   |                |                            |                                 |                                         | <b>=</b>  | 🖽 😑 🗌 lundi 28 se                                 | ptembre 2020 🎋 |

4 Enregistrez le tableur et importez-le dans Adaptiv'Math grâce au bouton « Importer le modèle complété ».

| Liste de | Liste des élèves (0)<br>om Prénom Niveau Code d'activation Module 1 |        |                   |          |          | ots de passe | ± Télécharger le modèle |                    | modèle co | omplété  | 🔩 Ajouter u | n élève |
|----------|---------------------------------------------------------------------|--------|-------------------|----------|----------|--------------|-------------------------|--------------------|-----------|----------|-------------|---------|
| Nom      | Prénom                                                              | Niveau | Code d'activation | Module 1 | Module 2 | Module 3     | Module 4                | Module 5           | Alerte    | Modifier | Supprimer   | Voir    |
|          |                                                                     |        |                   |          |          |              |                         | Items per page: 20 | *         | 0 of 0   | < <         | > >     |
|          |                                                                     |        |                   |          |          |              |                         |                    |           |          |             |         |

Tou·te·s les élèves de la classe sont alors listé·e·s dans votre tableau de bord enseignant.

| Adaptiv'Math   |                        | × +             |                             |                 |             |                 |                |             |                |              | -         | . 0         |       |
|----------------|------------------------|-----------------|-----------------------------|-----------------|-------------|-----------------|----------------|-------------|----------------|--------------|-----------|-------------|-------|
| · > C          | adaptivmath-1          | teacheracaden   | ny.daesign.com/classes/5f71 | 9adcf5eff408c1c | c49be       |                 |                |             |                |              | E Q       | \$          | •     |
| ≡ La cla       | sse de Julie c         | réée le 28/     | 09/2020 [ CP, CE1 ]         |                 |             | ADAP            | TIV'MATH       |             |                | ?            | Aide 🔱    | Déconne     | exior |
| Modul          | 65                     |                 |                             |                 |             |                 |                |             |                |              |           |             |       |
| Module         |                        |                 |                             |                 |             |                 |                | Ouvert le   |                |              |           |             |       |
| 1 : Sens du no | mbre                   |                 |                             |                 |             |                 |                |             |                |              |           |             | f     |
| 2 : Faits numé | riques, calcul réfléci | hi              |                             |                 |             |                 |                |             |                |              |           |             | e     |
| 3 : Résolution | de problèmes arithr    | nétiques        |                             |                 |             |                 |                |             |                |              |           |             | f     |
| 4: Résolution  | de problèmes, Gran     | deurs et mesure | 9                           |                 |             |                 |                |             |                |              |           |             | e     |
| 5 : Géométrie  |                        |                 |                             |                 |             |                 |                |             |                |              |           |             | e     |
|                |                        |                 |                             |                 | _           |                 |                |             |                |              |           |             |       |
| Liste des é    | élèves (6)             |                 |                             |                 | Imprimer le | s mots de passe | Télécharger le | modèle 🖣 In | nporter le mod | èle complété | 🗠 Ajou    | ter un élèv | e     |
| Nom            | Prénom                 | Niveau          | Code d'activation           | Module 1        | Module 2    | Module 3        | Module 4       | Module 5    | Alerte         | Modifier     | Supprimer | Voir        | _     |
| Alvarez        | Léo                    | CE1             | LAlvarez574                 | -               | -           |                 |                | ÷           |                | 1            | Î         | >           |       |
| Martin         | Ethan                  | CP              | EMartin58                   | -               | -           | -               | -              | -           |                | 1            | Î         | >           |       |
| Muller         | Hannah                 | CP              | HMuller709                  | -               | -           | -               | -              |             |                | 1            | Î         | >           |       |
| Rousseau       | Sophie                 | CE1             | SRousseau812                | -               | -           | -               | -              | -           |                | 1            | Î         | >           |       |
| Tran-Romaric   | Maya                   | CE1             | MTran-Romaric753            | -               | -           | -               |                |             |                | /            | Î         | >           |       |
|                | 14.11                  | 0.0             | 1/7                         |                 |             |                 |                |             |                |              | -         |             |       |

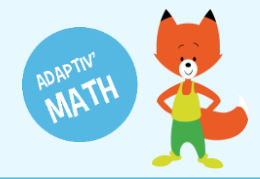

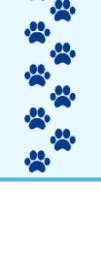

### Ajouter un•e élève (manuellement)

Vous pouvez également ajouter les élèves individuellement directement sur la plateforme.

1 Sur l'écran « Classe », cliquez sur le bouton « Ajouter un élève ».

|                                                                                                    |                                                                           | ^ T                                                                                                    |                                                                                                    |                    |                                             |                                     |                                                                                                    |                                                 |                           |                                      |                      | -                             |            |
|----------------------------------------------------------------------------------------------------|---------------------------------------------------------------------------|----------------------------------------------------------------------------------------------------|----------------------------------------------------------------------------------------------------|--------------------|---------------------------------------------|-------------------------------------|----------------------------------------------------------------------------------------------------|-------------------------------------------------|---------------------------|--------------------------------------|----------------------|-------------------------------|------------|
| → C                                                                                                    | adaptivmath-                                                              | -teacheracadem                                                                                                    | y.daesign.com/classes/5f71                                                                                    | 9adcf5eff408c1c    | :49be                                       |                                     |                                                                                                    |                                                 |                           |                                      | i Q                  | ☆                             | C          |
| 😑 🛛 La clas                                                                                              | sse de Julie (                                                            | créée le 28/                                                                                                    | 09/2020 [ CP, CE1 ]                                                                                           |                    |                                             | ADAPT                               | IV'MATH                                                                                                    |                                                 |                           | ?                                    | Aide 🕛               | ) Décon                       | nexic      |
| < Module                                                                                                 | es                                                                        |                                                                                                    |                                                                                                    |                    |                                             |                                     |                                                                                                    |                                                 |                           |                                      |                      |                               |            |
| Module                                                                                                   |                                                                           |                                                                                                    |                                                                                                    |                    |                                             |                                     |                                                                                                    | Ouvert le                                       |                           |                                      |                      |                               |            |
| 1 : Sens du nor                                                                                          | mbre                                                                      |                                                                                                    |                                                                                                    |                    |                                             |                                     |                                                                                                    |                                                 |                           |                                      |                      |                               | Ê          |
| 2 : Faits numér                                                                                          | iques, calcul réfléo                                                      | chi                                                                                                    |                                                                                                    |                    |                                             |                                     |                                                                                                    |                                                 |                           |                                      |                      |                               | ê          |
| 3: Résolution d                                                                                          | de problèmes arith                                                        | métiques                                                                                                    |                                                                                                    |                    |                                             |                                     |                                                                                                    |                                                 |                           |                                      |                      |                               | Ê          |
| 4: Résolution d                                                                                          | de problèmes, Grai                                                        | ndeurs et mesure                                                                                                    |                                                                                                    |                    |                                             |                                     |                                                                                                    |                                                 |                           |                                      |                      |                               | e          |
|                                                                                                    |                                                                           |                                                                                                    |                                                                                                    |                    |                                             |                                     |                                                                                                    |                                                 |                           |                                      |                      |                               | 0          |
| 5 : Géométrie                                                                                            |                                                                           |                                                                                                    |                                                                                                    |                    |                                             |                                     |                                                                                                    |                                                 |                           |                                      |                      |                               |            |
| 5 : Géométrie                                                                                            |                                                                           |                                                                                                    |                                                                                                    |                    |                                             |                                     |                                                                                                    |                                                 |                           |                                      |                      |                               |            |
| 5 : Géométrie<br>Liste des é                                                                             | lèves (6)                                                                 |                                                                                                    |                                                                                                    |                    | e Imprimer les                              | mots de passe                       | ± Télécharger le                                                                                                    | modèle 두 In                                     | iporter le mod            | èle complété                         | +≛ Ajou              | ıter un éli                   | ève        |
| 5 : Géométrie<br>Liste des é<br>Nom                                                                      | lèves (6)<br>Prénom                                                       | Niveau                                                                                                    | Code d'activation                                                                                             | Module 1           | Imprimer les<br>Module 2                    | mots de passe<br>Module 3           | Télécharger le Module 4                                                                                                    | modèle 두 Im<br>Module 5                         | porter le mod             | èle complété<br>Modifier             | +≛ Ajou<br>Supprimer | ıter un élé<br>voir           | ève        |
| 5 : Géométrie<br>Liste des é<br>Nom<br>Alvarez                                                           | lèves (6)<br>Prénom<br>Léo                                                | Niveau<br>CE1                                                                                                    | Code d'activation                                                                                             | Module 1           | Imprimer les<br>Module 2                    | mots de passe<br>Module 3           | Télécharger le     Module 4 -                                                                                                    | modèle Tim<br>Module 5<br>-                     | aporter le mod            | èle complété<br>Modifier             | ← Ajou<br>supprimer  | rter un éli<br>voir           | ève        |
| 5 : Géométrie<br>Liste des é<br>Nom<br>Alvarez<br>Martin                                                 | lèves (6)<br>Prénom<br>Léo<br>Ethan                                       | Niveau<br>CE1<br>CP                                                                                                    | Code d'activation<br>LAlvarez574<br>EMartin58                                                                 | Module 1<br>-<br>- | Imprimer les     Module 2     -     -       | mots de passe<br>Module 3<br>-<br>- | Télécharger le     Module 4     -     -                                                                                                    | modèle                                          | aporter le mode<br>Alerte | èle complété<br>Modifier             | Supprimer            | rter un ék<br>voir<br>>       | ève        |
| 5 : Géométrie<br>Liste des é<br>Nom<br>Alvarez<br>Martin<br>Muller                                       | Hèves (6)<br>Prénom<br>Léo<br>Ethan<br>Hannah                             | Niveau<br>CE1<br>CP<br>CP                                                                                                    | Code d'activation<br>LAlvarez574<br>EMartin58<br>HMuller709                                                   | Module 1<br>-<br>- | Imprimer les     Module 2     -     -     . | Module 3<br>-<br>-<br>-             | Télécharger le     Module 4     -     -     -     -                                                                                                    | modèle ∓ Im<br>Module 5<br>-<br>-<br>-          | porter le mod             | èle complété<br>Modifier<br>/*<br>/* | Supprimer            | uter un élé<br>voir<br>><br>> | ève<br>1   |
| 5 : Géométrie<br>Liste des é<br>Nom<br>Alvarez<br>Vartin<br>Vuller<br>Rousseau                           | lèves (6)<br>Prénom<br>Léo<br>Ethan<br>Hannah                             | Niveau           CE1           CP           CP           CE1                                                                                  | Code d'activation<br>LAIvarez574<br>EMartin58<br>HMuller709<br>SRousseau812                                   | Module 1<br>-<br>- | Imprimer les Module 2                       | Module 3<br>-<br>-<br>-<br>-        | Télécharger le     Module 4     .     .     .     .     .     .                                                                                                    | modèle Fin<br>Module 5<br>-<br>-<br>-           | Alerte                    | èle complété<br>Modifier             | Supprimer            | iter un ék<br>voir<br>><br>>  | ève<br>1   |
| 5 : Géométrie<br>Liste des é<br>Nom<br>Alvarez<br>Martin<br>Vuller<br>Rousseau<br>Tran-Romaric           | lèves (6)<br>Prénom<br>Léo<br>Ethan<br>Hannah<br>Sophie<br>Maya           | Niveau           CE1           CP           CP           CE1           CP           CE1                                                       | Code d'activation<br>LAlvarez574<br>EMartin58<br>HIMuller709<br>SRousseau812<br>MTran-Romaric753              | Module 1           | Imprimer less Module 2                      | Module 3<br>-<br>-<br>-<br>-<br>-   | Télécharger le Module 4                                                                                                    | modèle Fin<br>Module 5<br>-<br>-<br>-<br>-<br>- | Alerte                    | èle complété<br>Modifier             | Supprimer            | voir<br>><br>><br>><br>>      | ève<br>ève |
| s : Geométrie<br>Liste des é<br>Nom<br>Alvarez<br>Martin<br>Muller<br>Rousseau<br>Tran-Romaric<br>Zennaf | lèves (6)<br>Prénom<br>Léo<br>Ethan<br>Hannah<br>Sophie<br>Maya<br>Khalil | Niveau           CE1           CP           CE1           CP           CE1           CP           CE1           CP           CE1           CP | Code d'activation<br>LAlvarez574<br>EMartin58<br>HMuller709<br>SRousseau812<br>MTran-Romaric753<br>KZennaf978 | Module 1           | Imprimer less Module 2                      | Module 3                            | Télécharger le Module 4      -      -      -      -      -      -      -      -      -      -      -      -      -      -      -      -      -      -      -      -      -      -      -      -      -      -      -      -      -      -      -      -      -      -      -      -      -      -      -      -      -      -      -      -      -      -      -      -      -      -      -      -      -      -      -      -      -      -      -      -      -      -      -      -      -      -      -      -      -      -      -      -      -      -      -      -      -      -      -      -      -      -      -      -      -      -      -      -      -      -      -      -      -      -      -      -      -      -      -      -      -      -      -      -      -      -      -      -      -      -      -      -      -      -      -      -      -      -      -      -      -      -      -      -      -      -      -      -      -      -      -      -      -      -      -      -      -      -      -      -      -      -      -      -      -      -      -      -      -      -      -      -      -      -      -      -      -      -      -      -      -      -      -      -      -      -      -      -      -      -      -      -      -      -      -      -      -      -      -      -      -      -      -      -      -      -      -      -      -      -      -      -      -      -      -      -      -      -      -      -      -      -      -      -      -      -      -      -      -      -      -      -      -      -      -      -      -      -      -      -      -      -      -      -      -      -      -      -      -      -      -      -      -      -      -      -      -      -      -      -      -      -      -      -      -      -      -      -      -      -      -      -      -      -      -      -      -      -      -      -      -      -      -      -      -      -      -      -      -      -      -      -      -      -      -      -      -      -      -      -      -      -      -      -      -      -      -      - | Module 5<br>-<br>-<br>-<br>-<br>-<br>-<br>-     | Alerte                    | Hodifier<br>Modifier<br>Modifier     | Ajou<br>supprmer     | voir<br>><br>><br>><br>>      |            |

2 Remplissez les informations concernant l'élève (nom, prénom, niveau) puis appuyez sur le bouton « Sauvegarder ».

| ≡ La cla                                                                | asse de Julie                                                    | créée le 28                                                     | /09/2020 [ CP, CE1 ]                                                                             |                                           |                       | AD          | ΑΡΤΙν'ΜΑΤ | TH          |                         |                | 2            | Aide    | ር በ     | éconnex                                   |
|-------------------------------------------------------------------------|------------------------------------------------------------------|-----------------------------------------------------------------|--------------------------------------------------------------------------------------------------|-------------------------------------------|-----------------------|-------------|-----------|-------------|-------------------------|----------------|--------------|---------|---------|-------------------------------------------|
| < Modu                                                                  | les                                                              |                                                                 |                                                                                                  |                                           |                       |             |           |             |                         |                |              |         |         |                                           |
| Module                                                                  |                                                                  |                                                                 |                                                                                                  |                                           |                       |             |           |             | Ouvert le               |                |              |         |         |                                           |
| 1 : Sens du no                                                          | ombre                                                            |                                                                 |                                                                                                  |                                           |                       |             |           |             | 28/09/2020 10:43        |                | 6 élèves     |         | Ð       |                                           |
| 2 : Faits nume                                                          | ériques, calcul réfle                                            | échi                                                            |                                                                                                  |                                           |                       |             |           |             |                         |                |              |         | Ê       |                                           |
| 3: Résolution                                                           | de problèmes arit                                                | hmétiques                                                       |                                                                                                  |                                           | (1)                   |             |           |             |                         |                |              |         | Ê       |                                           |
| 4: Résolution                                                           | de problèmes, Gra                                                | andeurs et mesu                                                 | re                                                                                               | Ajouter                                   | un élève              |             |           |             |                         |                |              |         | Ê       |                                           |
| 5 : Géométrie                                                           |                                                                  |                                                                 |                                                                                                  | Prénom                                    |                       |             |           |             |                         |                |              |         | Ê       |                                           |
|                                                                         |                                                                  |                                                                 |                                                                                                  | Garrinic                                  |                       |             |           |             |                         |                |              |         |         |                                           |
|                                                                         |                                                                  |                                                                 |                                                                                                  | Nom                                       |                       |             |           | harner le n | nodèle 🛛 🛧 In           | norter le modi | èle complété |         | lioutor | un élève                                  |
| Liste des                                                               | élèves (6)                                                       |                                                                 |                                                                                                  | Pellicano                                 |                       |             |           | narger ie n |                         |                | and dompieto | - "     | goutei  |                                           |
| Liste des                                                               | élèves (6)<br>Prénom                                             | Niveau                                                          | Code d'activation                                                                                | Pellicano                                 |                       |             |           | ile 4       | Module 5                | Alerte         | Modifier     | Supprin | ner \   | /oir                                      |
| Liste des<br>Iom<br>Ivarez                                              | élèves (6)<br>Prénom<br>Léo                                      | Niveau<br>CE1                                                   | Code d'activation                                                                                | Pellicano<br>Niveau<br>CP                 | •                     |             |           | ile 4       | Module 5                | Alerte         | Modifier     | Supprin | ner \   | /oir                                      |
| Liste des<br>Iom<br>Ivarez<br>Martin                                    | élèves (6)<br>Prénom<br>Léo<br>Ethan                             | Niveau<br>CE1<br>CP                                             | Code d'activation<br>LAlvarez243<br>EMartin399                                                   | Pellicano<br>Niveau<br>CP                 |                       |             |           | ile 4       | Module 5<br>-           | Alerte         | Modifier     | Supprin | ner \   | /oir<br>><br>>                            |
| Liste des<br>Iom<br>Ivarez<br>Martin<br>Auller                          | élèves (6)<br>Prénom<br>Léo<br>Ethan<br>Hannah                   | Niveau<br>CE1<br>CP<br>CP                                       | Code d'activation<br>LAlvarez243<br>EMartin399<br>HMuller776                                     | Pellicano<br>Niveau<br>CP<br>Fermer       | Sauvegarder           | 1           |           | le 4        | Module 5<br>-<br>-<br>- | Alerte         | Modifier     | Supprin | ner \   | /oir  / / / / / / / / / / / / / / / / / / |
| Liste des<br>om<br>Ivarez<br>tartin<br>tuller<br>ousseau                | élèves (6)<br>Prénom<br>Léo<br>Ethan<br>Hannah<br>Sophie         | Niveau<br>CE1<br>CP<br>CP<br>CP<br>CE1                          | Code d'activation<br>LAlvarez243<br>EMartin399<br>HMuller776<br>SRousseau542                     | Pellicano<br>Niveau<br>CP<br>Test initial | Sauvegarder           | ]           |           | le 4        | Module 5                | Alerte         | Modifier     | Supprin | ner \   | /oir                                      |
| Liste des<br>om<br>Ivarez<br>Iartin<br>tuller<br>ousseau<br>ran-Romaric | élèves (6)<br>Prénom<br>Léo<br>Ethan<br>Hannah<br>Sophie<br>Maya | Niveau       CE1       CP       CP       CE1       CP       CE1 | Code d'activation<br>LAlvare2243<br>EMartin399<br>HMuller776<br>SRousseau542<br>MTran-Romaric366 | Pellicano<br>Niveau<br>CP<br>Test initial | Sauvegarder<br>-<br>- | ]<br>-<br>- | •         | le 4        | Module 5                | Alerte         | Modifier     | Supprir |         | roir<br>><br>><br>><br>><br>><br>>        |

L'ajout manuel d'élève est notamment très pratique dans le cas de l'arrivée d'un e nouvel·le élève en cours d'année.

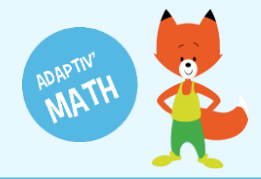

## Modifier la fiche d'un e élève

À tout moment, vous pouvez modifier les informations que vous avez saisies pour un e élève.

1 Cliquer sur l'icône représentant un crayon à droite du nom de l'élève concerné·e.

| Liste des él | èves (7) |        |                   |              | 🖶 Imprimer les | mots de passe | ± Télécharger le | modèle a | F Importer le modè | ele complété | 🗠 Ajou    | ter un élève |
|--------------|----------|--------|-------------------|--------------|----------------|---------------|------------------|----------|--------------------|--------------|-----------|--------------|
| Nom          | Prénom   | Niveau | Code d'activation | Module 1     | Module 2       | Module 3      | Module 4         | Module 5 | Alerte             | Modifier     | Supprimer | Voir         |
| Alvarez      | Léo      | CE1    | LAlvarez243       | Test initial | -              | -             | -                | -        |                    | 1            | Î         | >            |
| Martin       | Ethan    | CP     | EMartin399        | Test initial | -              |               |                  | -        |                    | 1            | Î         | >            |
| Muller       | Hannah   | CP     | HMuller776        | Test initial | -              | -             | -                | -        |                    | 1            |           | >            |
| Pellicano    | Camille  | CP     | CPellicano47      | Test initial | -              |               | -                | -        |                    | 1            |           | >            |
| Rousseau     | Sophie   | CE1    | SRousseau542      | Test initial | -              |               |                  | -        |                    | /            | Î         | >            |
| Tran-Romaric | Maya     | CE1    | MTran-Romaric366  | Test initial | -              | -             | -                |          |                    |              | 1         | >            |

2 Une fenêtre avec ses informations personnelles s'ouvre, vous pouvez les modifier.

| Adaptiv'Math     |                     | × +             |                           |                   |             |     |           |                  |                |              |        | -      | ٥        |       |
|------------------|---------------------|-----------------|---------------------------|-------------------|-------------|-----|-----------|------------------|----------------|--------------|--------|--------|----------|-------|
| - → C            | adaptivmath         | -teacheracade   | my.daesign.com/classes/5f | 71a1b3f5eff408c1c | c49d3       |     |           |                  |                |              | 6      | Q      | ☆        | c     |
| 😑 🛛 La clas      | sse de Julie        | créée le 28     | /09/2020 [ CP, CE1 ]      |                   |             | ADA | PTIV'MATH |                  |                | 6            | Aide   | ሳ      | Déconn   | exion |
| Module           | es                  |                 |                           |                   |             |     |           |                  |                |              |        |        |          |       |
| Module           |                     |                 |                           |                   |             |     |           | Ouvert le        |                |              |        |        |          |       |
| 1 : Sens du nor  | mbre                |                 |                           |                   |             |     |           | 28/09/2020 10:4  | 3              | 6 élèves     |        | ć      | 5        | >     |
| 2 : Faits numér  | iques, calcul réfle | èchi            |                           |                   |             |     |           |                  |                |              |        | f      |          |       |
| 3 : Résolution o | de problèmes arit   | hmétiques       |                           |                   |             |     |           |                  |                |              |        |        |          |       |
| 4: Résolution of | de problèmes, Gra   | andeurs et mesu | re                        | Ajouter           | un élève    |     |           |                  |                |              |        | f      |          |       |
| 5 : Géométrie    |                     |                 |                           | Prénom<br>Camille |             |     |           |                  |                |              |        |        |          |       |
| Liste des é      | lèves (6)           |                 |                           | Nom               |             |     | harger    | le modèle 🛛 春 In | nporter le mod | èle complété | 4      | Ajoute | r un élè | ve    |
| Nom              | Prénom              | Niveau          | Code d'activation         |                   |             |     | ıle 4     | Module 5         | Alerte         | Modifier     | Suppri | mer    | Voir     |       |
| Alvarez          | Léo                 | CE1             | LAlvarez243               | CP                | +           |     |           | •                |                | <b>/</b>     | Î      |        | >        |       |
| Martin           | Ethan               | CP              | EMartin399                |                   |             |     |           | •                |                | 1            | Î      |        | >        |       |
| Muller           | Hannah              | CP              | HMuller776                | Fermer            | Sauvegarder |     |           |                  |                | 1            | Î      |        | >        |       |
| Rousseau         | Sophie              | CE1             | SRousseau542              | Test initial      |             |     |           |                  |                | /            | Î      |        | >        |       |
| Tran-Romaric     | Maya                | CE1             | MTran-Romaric366          | Test initial      |             |     |           |                  |                | 1            | Î      |        | >        |       |
|                  |                     |                 | 117 1151                  | Toet initial      | -           |     | -         |                  |                |              | 1      |        |          |       |
| Zennaf           | Khalil              | CP              | KZennat454                | restinuar         |             |     |           |                  |                | -            | _      |        |          |       |
| Zennaf           | Khalil              | CP              | KZennat454                | restinuar         |             |     |           | Items per page:  | 20 👻           | 1 – 6 of 6   | <      | <      | > >      |       |

3 N'oubliez pas de sauvegarder vos modifications.

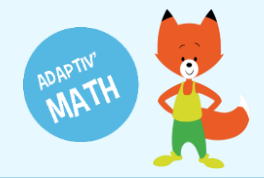

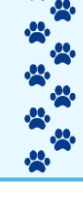

#### Supprimer une fiche élève

Si besoin, vous pouvez supprimer la fiche d'un e élève de votre classe sur la plateforme Adaptiv'Math.

1 Cliquez sur l'icône représentant une corbeille à droite de son nom depuis l'écran « Classe ».

| Liste des é  | lèves (7) |        |                   |              | Imprimer les | s mots de passe | 🛨 Télécharger le | e modèle 🛛 🖣 Im | porter le mod | èle complété | 🗠 Ajou    | ter un élève |
|--------------|-----------|--------|-------------------|--------------|--------------|-----------------|------------------|-----------------|---------------|--------------|-----------|--------------|
| Nom          | Prénom    | Niveau | Code d'activation | Module 1     | Module 2     | Module 3        | Module 4         | Module 5        | Alerte        | Modifier     | Supprimer | Voir         |
| Alvarez      | Léo       | CE1    | LAlvarez243       | Test initial | -            | -               | -                | -               |               | 1            | Î         | >            |
| Martin       | Ethan     | CP     | EMartin399        | Test initial | -            |                 | -                | -               |               | 1            | Î         | >            |
| Muller       | Hannah    | CP     | HMuller776        | Test initial | -            |                 | -                |                 |               | 1            | Î         | >            |
| Pellicano    | Camille   | CP     | CPellicano47      | Test initial | -            | -               | -                | -               |               | 1            | Î         | >            |
| Rousseau     | Sophie    | CE1    | SRousseau542      | Test initial | -            | -               |                  |                 |               | 1            | Î         | >            |
| Tran-Romaric | Maya      | CE1    | MTran-Romaric366  | Test initial | -            |                 | -                |                 |               | 1            | 1         | >            |

2 Confirmez la suppression de l'élève ou annulez-la le cas échéant.

| adaptivmath          | -teacheracade                                                             |                                                                                           |                                                                                                    |                                                                                                    |                                                                                                    |                                                                                                    |                                                                                                    |                                                                                                    |                                                                                                    |                                                                                                    |                                                                                                    |                                                                                                    |
|----------------------|---------------------------------------------------------------------------|-------------------------------------------------------------------------------------------|----------------------------------------------------------------------------------------------------|----------------------------------------------------------------------------------------------------|----------------------------------------------------------------------------------------------------|----------------------------------------------------------------------------------------------------|----------------------------------------------------------------------------------------------------|----------------------------------------------------------------------------------------------------|----------------------------------------------------------------------------------------------------|----------------------------------------------------------------------------------------------------|----------------------------------------------------------------------------------------------------|----------------------------------------------------------------------------------------------------|
|                      |                                                                           | my.daesign.com/classes/5                                                                  | f71a1b3f5eff408c1co                                                                                                    | :49d3                                                                                                    |                                                                                                    |                                                                                                    |                                                                                                    |                                                                                                    |                                                                                                    | De D                                                                                                    | ☆ •                                                                                                    |                                                                                                    |
| se de Julie          | créée le 28                                                               | /09/2020 [ CP, CE1 ]                                                                      |                                                                                                    |                                                                                                    | ADAP                                                                                                    | TIV'MATH                                                                                                    |                                                                                                    |                                                                                                    | 6                                                                                                    | Aide 🕛                                                                                                    | Déconne                                                                                                    | xion                                                                                                    |
| \$                   |                                                                           |                                                                                           |                                                                                                    |                                                                                                    |                                                                                                    |                                                                                                    |                                                                                                    |                                                                                                    |                                                                                                    |                                                                                                    |                                                                                                    |                                                                                                    |
| 0                    |                                                                           |                                                                                           |                                                                                                    |                                                                                                    |                                                                                                    |                                                                                                    | Ouvert le                                                                                                    |                                                                                                    |                                                                                                    |                                                                                                    |                                                                                                    |                                                                                                    |
|                      |                                                                           |                                                                                           |                                                                                                    |                                                                                                    |                                                                                                    |                                                                                                    |                                                                                                    |                                                                                                    |                                                                                                    |                                                                                                    |                                                                                                    |                                                                                                    |
| Liste des élèves (7) |                                                                           |                                                                                           |                                                                                                    | 🖶 Imprimer le                                                                                                    | es mots de passe                                                                                                    | ± Télécharger le                                                                                                    | modèle 🛛 🕈 Imp                                                                                                    | orter le mod                                                                                                    | èle complété                                                                                                    | 🗠 Ajout                                                                                                    | ter un élève                                                                                                    | e                                                                                                    |
| Prénom               | Niveau                                                                    | Code d'activation                                                                         | Module 1                                                                                                    | Module 2                                                                                                    | Module 3                                                                                                    | Module 4                                                                                                    | Module 5                                                                                                    | Alerte                                                                                                    | Modifier                                                                                                    | Supprimer                                                                                                    | Voir                                                                                                    |                                                                                                    |
| Léo                  | CE1                                                                       | LAlvarez243                                                                               | Test initial                                                                                                    | -                                                                                                    |                                                                                                    |                                                                                                    |                                                                                                    |                                                                                                    | /                                                                                                    | Î                                                                                                    | >                                                                                                    |                                                                                                    |
| Ethan                | CP                                                                        | EMartin399                                                                                | Test initial                                                                                                    | •                                                                                                    | •                                                                                                    | •                                                                                                    | •                                                                                                    |                                                                                                    | 1                                                                                                    | Î                                                                                                    | >                                                                                                    |                                                                                                    |
| Hannah               | CP                                                                        | HMuller776                                                                                | Test                                                                                                    |                                                                                                    | 1                                                                                                    |                                                                                                    |                                                                                                    |                                                                                                    | /                                                                                                    |                                                                                                    | >                                                                                                    |                                                                                                    |
| Camille              | CP                                                                        | CPellicano47                                                                              | Test fiche él                                                                                                    | ève 2                                                                                                    | uloir supprimer cei                                                                                                    | te                                                                                                    | •                                                                                                    |                                                                                                    | 1                                                                                                    |                                                                                                    | >                                                                                                    |                                                                                                    |
| Sophie               | CE1                                                                       | SRousseau542                                                                              | Test Non                                                                                                    | Oui                                                                                                    |                                                                                                    |                                                                                                    | -                                                                                                    |                                                                                                    | 1                                                                                                    | Î                                                                                                    | >                                                                                                    |                                                                                                    |
| Maya                 | CE1                                                                       | MTran-Romaric366                                                                          | Test initial                                                                                                    | •                                                                                                    | •                                                                                                    |                                                                                                    |                                                                                                    |                                                                                                    | /                                                                                                    |                                                                                                    | >                                                                                                    |                                                                                                    |
|                      |                                                                           |                                                                                           |                                                                                                    |                                                                                                    |                                                                                                    |                                                                                                    | Items per page: 20                                                                                                    | ) -                                                                                                    | 1 – 7 of 7                                                                                                    | < <                                                                                                    | > >                                                                                                    |                                                                                                    |
|                      |                                                                           |                                                                                           |                                                                                                    |                                                                                                    |                                                                                                    |                                                                                                    |                                                                                                    |                                                                                                    |                                                                                                    |                                                                                                    |                                                                                                    |                                                                                                    |
|                      |                                                                           |                                                                                           |                                                                                                    |                                                                                                    |                                                                                                    |                                                                                                    |                                                                                                    |                                                                                                    |                                                                                                    |                                                                                                    |                                                                                                    |                                                                                                    |
|                      |                                                                           |                                                                                           |                                                                                                    |                                                                                                    |                                                                                                    |                                                                                                    |                                                                                                    |                                                                                                    |                                                                                                    |                                                                                                    |                                                                                                    |                                                                                                    |
|                      |                                                                           |                                                                                           |                                                                                                    |                                                                                                    |                                                                                                    |                                                                                                    |                                                                                                    |                                                                                                    |                                                                                                    |                                                                                                    |                                                                                                    |                                                                                                    |
|                      |                                                                           |                                                                                           |                                                                                                    |                                                                                                    |                                                                                                    |                                                                                                    |                                                                                                    |                                                                                                    |                                                                                                    |                                                                                                    |                                                                                                    |                                                                                                    |
|                      |                                                                           |                                                                                           |                                                                                                    |                                                                                                    |                                                                                                    |                                                                                                    |                                                                                                    |                                                                                                    |                                                                                                    |                                                                                                    |                                                                                                    |                                                                                                    |
|                      |                                                                           |                                                                                           |                                                                                                    |                                                                                                    |                                                                                                    |                                                                                                    |                                                                                                    |                                                                                                    |                                                                                                    | lundi 28                                                                                                    | version :                                                                                                    | d0.:                                                                                                    |
| è                    | eves (7)<br>Prénom<br>Léo<br>Ethan<br>Hannah<br>Camille<br>Sophie<br>Maya | Prénom Niveau<br>Léo CE1<br>Ethan CP<br>Hannah CP<br>Camille CP<br>Sophie CE1<br>Maya CE1 | Prénom     Niveau     Code dactivation       Léo     CE1     LAlvarez243       Ethan     CP     EMartin399       Hannah     CP     HMuller776       Camille     CP     CPellicano47       Sophie     CE1     SRousseau542       Maya     CE1     MTran-Romaric366 | Prénom     Niveau     Code d'activation     Module 1       Léo     CE1     LAlvarez243     Test initial       Ethan     CP     EMartin399     Test initial       Hannah     CP     HMuller776     Test<br>fiche él       Camille     CP     CPellicano47     Test<br>fiche él       Sophie     CE1     SRousseau542     Test initial | Imprime Notes       Prénom     Niveau     Code d'activation     Module 1     Module 2       Léo     CE1     LAlvarez243     Test initial     -       Ethan     CP     EMartin399     Test initial     -       Hannah     CP     HMuller776     Test friche éter 3       Camille     CP     CPellicano47     Test friche éter 3       Sophie     CE1     SRousseau542     Test not out       Maya     CE1     MTran-Romaric366     Test initial | e Imprimer les mots de passo         Prénom       Niveau       Code dactivation       Module 1       Module 2       Module 3         Léo       CE1       LAlvarez243       Test initial       -       -       -       -       -       -       -       -       -       -       -       -       -       -       -       -       -       -       -       -       -       -       -       -       -       -       -       -       -       -       -       -       -       -       -       -       -       -       -       -       -       -       -       -       -       -       -       -       -       -       -       -       -       -       -       -       -       -       -       -       -       -       -       -       -       -       -       -       -       -       -       -       -       -       -       -       -       -       -       -       -       -       -       -       -       -       -       -       -       -       -       -       -       -       -       -       -       -       -       < | Imprimer les mots de passe     1 Télécharger les mots de passe       Prénom     Niveau     Code d'activation     Module 1     Module 2     Module 3     Module 4       Léo     CE1     LAlvarez243     Test initial     -     -     -       Ethan     CP     EMartin399     Test initial     -     -     -       Hannah     CP     HMulle776     Test     Étes-vous sûr.e de vouloir supprimer cette fiche éter 2     -       Sophie     CE1     SRousseau542     Test initial     -     -     -       Maya     CE1     MTran-Romaric366     Test initial     -     -     - | Ouver le         Prénom       Niveau       Code d'activation       Module 1       Module 2       Module 3       Module 4       Module 4       Module 5       Imprint 1000000000000000000000000000000000000 | Outprime les us de passi de la divide de la divide de | Output       Output       <th colspan="</td> <td>Priori       1 fieldscape       2 fieldscape       1 morter les coule       1 double       1 morter les coule       1 double       1 morter les coule       1 double       1 morter les coule       1 double       1 morter les coule       1 morter les coule       1 morte       1 morter les coule       1 morter les coule       1 morter les coule       1 morter les coule       1 morter les coule       1 morter les coule       1 morter les cou</td> <td>Ouver le         Ouver le         Ouver le         Prénom       Niveau       Code d'activation       Module 1       Module 2       Module 3       Module 5       Alerte Modifier       Supprimer Voir         Léo       CE1       LAivarez243       Test initial       -       -       -       -       -       -       -       -       -       -       -       -       -       -       -       -       -       -       -       -       -       -       -       -       -       -       -       -       -       -       -       -       -       -       -       -       -       -       -       -       -       -       -       -       -       -       -       -       -       -       -       -       -       -       -       -       -       -       -       -       -       -       -       -       -       -       -       -       -       -       -       -       -       -       -       -       -       -       -       -       -       -       -&lt;</td> | Priori       1 fieldscape       2 fieldscape       1 morter les coule       1 double       1 morter les coule       1 double       1 morter les coule       1 double       1 morter les coule       1 double       1 morter les coule       1 morter les coule       1 morte       1 morter les coule       1 morter les coule       1 morter les coule       1 morter les coule       1 morter les coule       1 morter les coule       1 morter les cou | Ouver le         Ouver le         Ouver le         Prénom       Niveau       Code d'activation       Module 1       Module 2       Module 3       Module 5       Alerte Modifier       Supprimer Voir         Léo       CE1       LAivarez243       Test initial       -       -       -       -       -       -       -       -       -       -       -       -       -       -       -       -       -       -       -       -       -       -       -       -       -       -       -       -       -       -       -       -       -       -       -       -       -       -       -       -       -       -       -       -       -       -       -       -       -       -       -       -       -       -       -       -       -       -       -       -       -       -       -       -       -       -       -       -       -       -       -       -       -       -       -       -       -       -       -       -       -       -       -< |

Attention cette action est irréversible, toutes les données de l'élève seront perdues (informations personnelles, progression, historique des exercices réalisés, etc.).

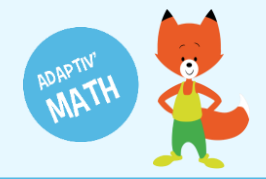

#### Le mot de passe des élèves

Pour accéder à leur session d'exercices, les élèves doivent saisir le mot de passe (appelé « code d'activation ») associé à leur compte.

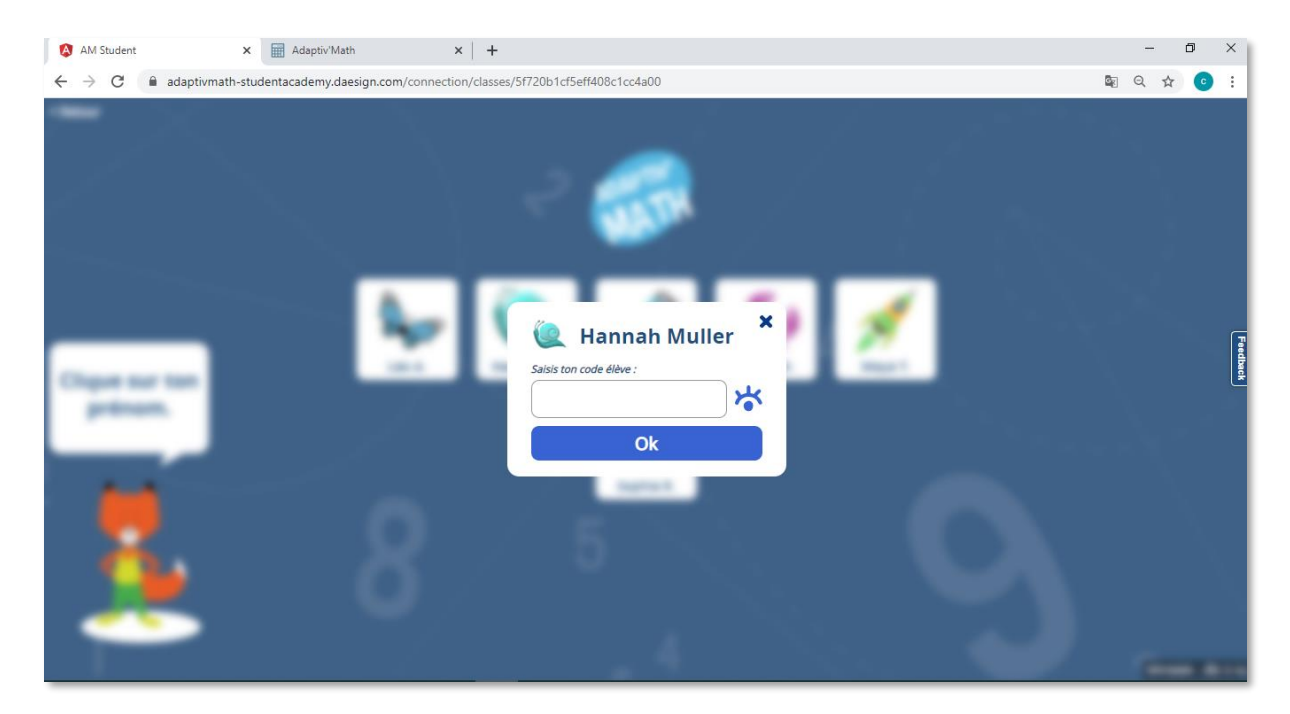

Les mots de passe des élèves sont accessibles sur la plateforme enseignant depuis la liste des élèves.

|                                                                                | asse de Julie                                                    | créée le 28                                                                                                    | /09/2020 [ CP, CE1 ]                                                                            |                                                                                          |                                                                           | ADAP                                       | TIV'MATH                          |                                             |                          | ?                                                               | Aide 🕛              | Déconnex                         |
|--------------------------------------------------------------------------------|------------------------------------------------------------------|----------------------------------------------------------------------------------------------------|-------------------------------------------------------------------------------------------------|------------------------------------------------------------------------------------------|---------------------------------------------------------------------------|--------------------------------------------|-----------------------------------|---------------------------------------------|--------------------------|-----------------------------------------------------------------|---------------------|----------------------------------|
| Modul                                                                          | les                                                              |                                                                                                    |                                                                                                 |                                                                                          |                                                                           |                                            |                                   |                                             |                          |                                                                 |                     |                                  |
| Module                                                                         |                                                                  |                                                                                                    |                                                                                                 |                                                                                          |                                                                           |                                            |                                   | Ouvert le                                   |                          |                                                                 |                     |                                  |
| 1 : Sens du no                                                                 | ombre                                                            |                                                                                                    |                                                                                                 |                                                                                          |                                                                           |                                            |                                   | 28/09/2020 18:11                            |                          | 6 élèves                                                        |                     | ô                                |
| 2 : Faits numé                                                                 | ériques, calcul réfl                                             | échi                                                                                                    |                                                                                                 |                                                                                          |                                                                           |                                            |                                   |                                             |                          |                                                                 |                     | ê                                |
| 3 : Résolution                                                                 | de problèmes ari                                                 | thmétiques                                                                                                    |                                                                                                 |                                                                                          |                                                                           |                                            |                                   |                                             |                          |                                                                 |                     | ê                                |
| 4: Résolution                                                                  | de problèmes, Gr                                                 | andeurs et mesu                                                                                                    | re                                                                                              |                                                                                          |                                                                           |                                            |                                   |                                             |                          |                                                                 |                     | ô                                |
| 5 : Géométrie                                                                  |                                                                  |                                                                                                    |                                                                                                 |                                                                                          |                                                                           |                                            |                                   |                                             |                          |                                                                 |                     | â                                |
|                                                                                |                                                                  |                                                                                                    |                                                                                                 |                                                                                          |                                                                           |                                            |                                   |                                             |                          |                                                                 |                     |                                  |
| Liste des d                                                                    | élèves (6)<br>Prénom                                             | Niveau                                                                                                    | Code d'activation                                                                               | Module 1                                                                                 | Imprimer les Module 2                                                     | s mots de passe<br>Module 3                | Télécharger le<br>Module 4        | modèle ▲ Im<br>Module 5                     | porter le mod            | èle complété<br>Modifier                                        | 🗠 Ajou<br>Supprimer | iter un élève<br>Voir            |
| Liste des o<br>Iom                                                             | élèves (6)<br>Prénom<br>Léo                                      | Niveau<br>CE1                                                                                                    | Code d'activation                                                                               | Module 1<br>Test initial                                                                 | Imprimer les Module 2                                                     | s mots de passe<br>Module 3                | Télécharger le     Module 4     - | modèle Fim<br>Module 5                      | porter le mode<br>Alerte | èle complété<br>Modifier                                        | ▲ Ajou<br>Supprimer | iter un élève<br>Voir            |
| Liste des (<br>Iom<br>Ivarez<br>Martin                                         | élèves (6)<br>Prénom<br>Léo<br>Ethan                             | Niveau<br>CE1<br>CP                                                                                                    | Code d'activation<br>LAlvarez764<br>EMartin822                                                  | Module 1<br>Test initial<br>Test initial                                                 | Imprimer les Module 2                                                     | s mots de passe<br>Module 3<br>-<br>-      | Télécharger le Module 4           | modèle F Im<br>Module 5<br>-<br>-           | porter le modi<br>Alerte | èle complété<br>Modifier                                        | Ajou Supprimer      | tter un élève<br>Voir            |
| Liste des o<br>Iom<br>Alvarez<br>Martin<br>Muller                              | élè∨es (6)<br>Prénom<br>Léo<br>Ethan<br>Hannah                   | Niveau<br>CE1<br>CP<br>CP                                                                                                    | Code d'activation<br>LAlvarez764<br>EMartin822<br>HMuller29                                     | Module 1<br>Test initial<br>Test initial<br>Test initial                                 | Imprimer les Module 2  -  -  -                                            | s mots de passe<br>Module 3<br>-<br>-<br>- | Télécharger le Module 4           | modèle 두 Im<br>Module 5<br>-<br>-           | Alerte                   | Modifier                                                        | Supprimer           | Voir<br>Voir                     |
| Liste des o<br>Iom<br>Alvarez<br>Aartin<br>Auller<br>Rousseau                  | élè∨es (6)<br>Prénom<br>Léo<br>Ethan<br>Hannah<br>Sophie         | Niveau           CE1           CP           CP           CE1                                                                     | Code d'activation<br>LAlvarez764<br>EMartin822<br>HMuller29<br>SRousseau173                     | Module 1<br>Test initial<br>Test initial<br>Test initial<br>Test initial                 | Imprimer les     Module 2     -     -     -     .                         | Module 3                                   | Télécharger le Module 4           | modèle                                      | Alerte                   | èle complété<br>Modifier                                        | Supprimer           | voir<br>><br>><br>><br>>         |
| Liste des o<br>Iom<br>Alvarez<br>Alartin<br>Auller<br>Rousseau<br>Tran-Romaric | élèves (6)<br>Prénom<br>Léo<br>Ethan<br>Hannah<br>Sophie<br>Maya | Niveau           CE1           CP           CP           CE1           CP           CE1           CP           CE1           CE1 | Code d'activation<br>LAlvarez764<br>EMartin822<br>HMuller29<br>SRousseau173<br>MTran-Romaric417 | Module 1<br>Test initial<br>Test initial<br>Test initial<br>Test initial<br>Test initial | Imprimer let     Module 2     .     .     .     .     .     .     .     . | Module 3                                   | Télécharger le Module 4           | modèle Finn<br>Module 5<br>-<br>-<br>-<br>- | Alerte                   | Modifier<br>/<br>/<br>/<br>/<br>/<br>/<br>/<br>/<br>/<br>/<br>/ | Supprimer           | voir<br>Voir<br>S<br>S<br>S<br>S |

**Astuce !** Vous pouvez télécharger la liste de vos élèves et de leur mot de passe sur votre ordinateur en cliquant sur le bouton « Imprimer les mots de passe ». Cette liste format PDF peut ensuite être imprimée.

| 🖨 Imprimer les mots | 🖶 Imprimer les mots de passe |          | odèle | Timpor | rter le modè | ele complété | 🗠 Ajou    | ıter un élève |   |
|---------------------|------------------------------|----------|-------|--------|--------------|--------------|-----------|---------------|---|
| wodule 2            | viodule 3                    | Module 4 | Modul | e 5    | Alerte       | Modifier     | Supprimer | Voir          | - |

## **BESOIN D'AIDE ?**

Retrouvez toutes les explications et astuces pour une bonne prise en main d'Adaptiv'Math dans nos tutoriels.

#### Les fiches mémos

- Première connexion à Adaptiv'Math
- Création de ma classe et gestion des élèves
- Commencer le travail dans un module
- Suivi des progrès de la classe
- Suivi des progrès d'un élève
- Les groupes
- La bibliothèque d'exercices
- Utiliser Adaptiv'Math sans connexion internet

#### Les vidéos « Pas à Pas »

- Prise en main de l'interface élève
- Création de ma classe et gestion des élèves
- Suivi des élèves depuis le tableau de bord enseignant

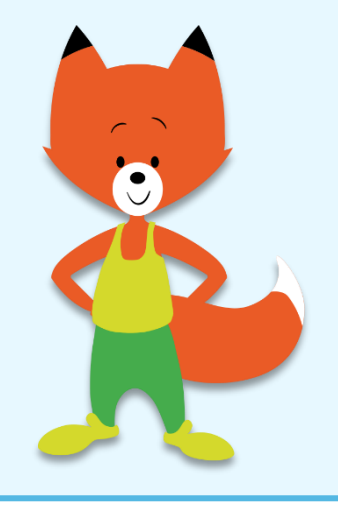